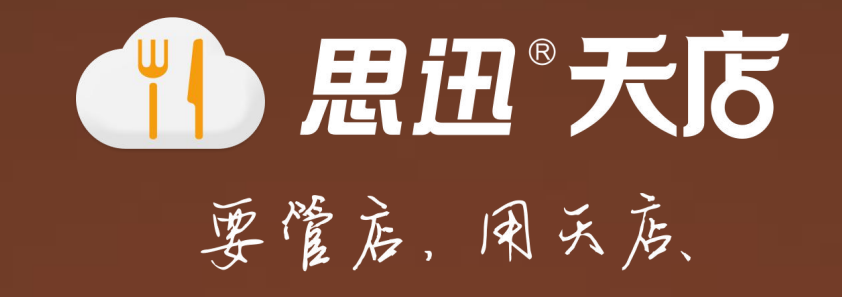

# 扫码点菜微信支付开通说明

深圳市思迅网络科技有限公司

### 微信支付费率多少?结算周期多久?

微信支付根据商户经营类目收取收款方 0.6%~ 2%不等的费率;不同经营类目结 算周期也不同:T+1~T+7。

了解具体费率及结算周期、了解结算规则:

http://kf.qq.com/faq/140225MveaUz1504092YFjeM.html

注:详细请咨询微信支付官方客服

## 扫码点菜微信支付相关问题

### ·用于什么地方?

# 答:此微信支付是属于【公众号支付】,用于天店餐饮二维码扫码点菜部分的微信支付(非客户端)

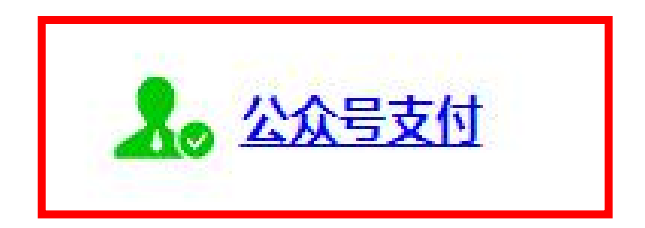

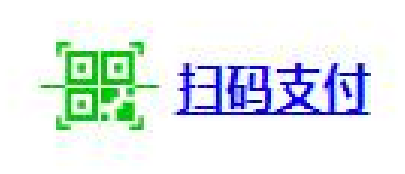

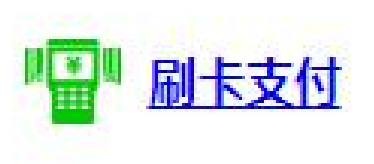

👖 思迅 天店 要管店,用天店、

### 第一步:申请成为微信支付商户

### •要成为微信支付商户必须开通微信公众号,并且申请微信认证为服务号

详情请登录网站查看:<u>http://kf.qq.com/faq/120911VrYVrA150905zeYjMZ.html</u>

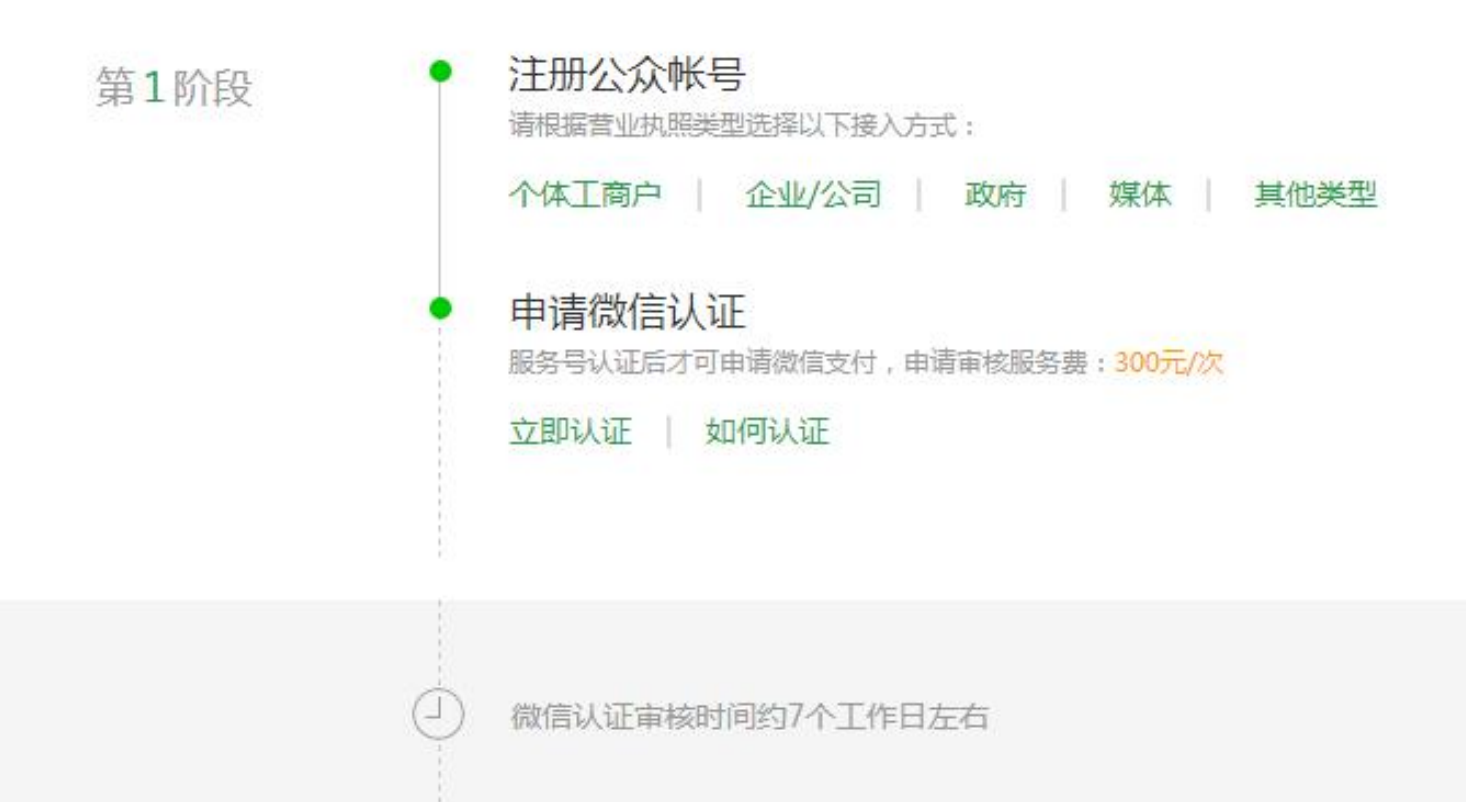

### ·认证为服务号之后,请提交资料申请微信支付,并进行验证,您将收到开户邮件

第2阶段

提交资料申请微信支付 资料审核时间为1~5个工作日

登录公众平台 申请帮助 申请所需资料

开户成功,登录商户平台进行验证

平台帐户密码请查看收到的开户邮件 ,验证款项(随机金额)请查收你的结算帐户

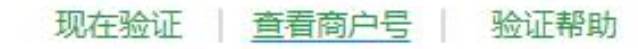

① 约1~5个工作日

### ·接下来完成在线签署协议,启动设计和开发由天店帮您完成

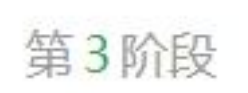

#### 在线签署协议

本协议为线上协议,签署后立即生效,然后可以进行资金结算

签署协议 提前预览协议

启动设计和开发

支付接口已可以在开发环境下调用调试

查看开发文档(公众号支付) 成功案例界面示意及素材

成功接入微信支付

# 第二步:进入微信公众平台进行授权

- ① **用公众号账号、密码登录<u>微信公众平台</u>**
- ② 点击左侧的【微信支付】,再点击进入【开发配置】
- ③ 如下图所示,点击支付授权目录后面的【添加】打开弹窗
- ④ 将 cy.td365.com.cn/m/ 填入输入框中

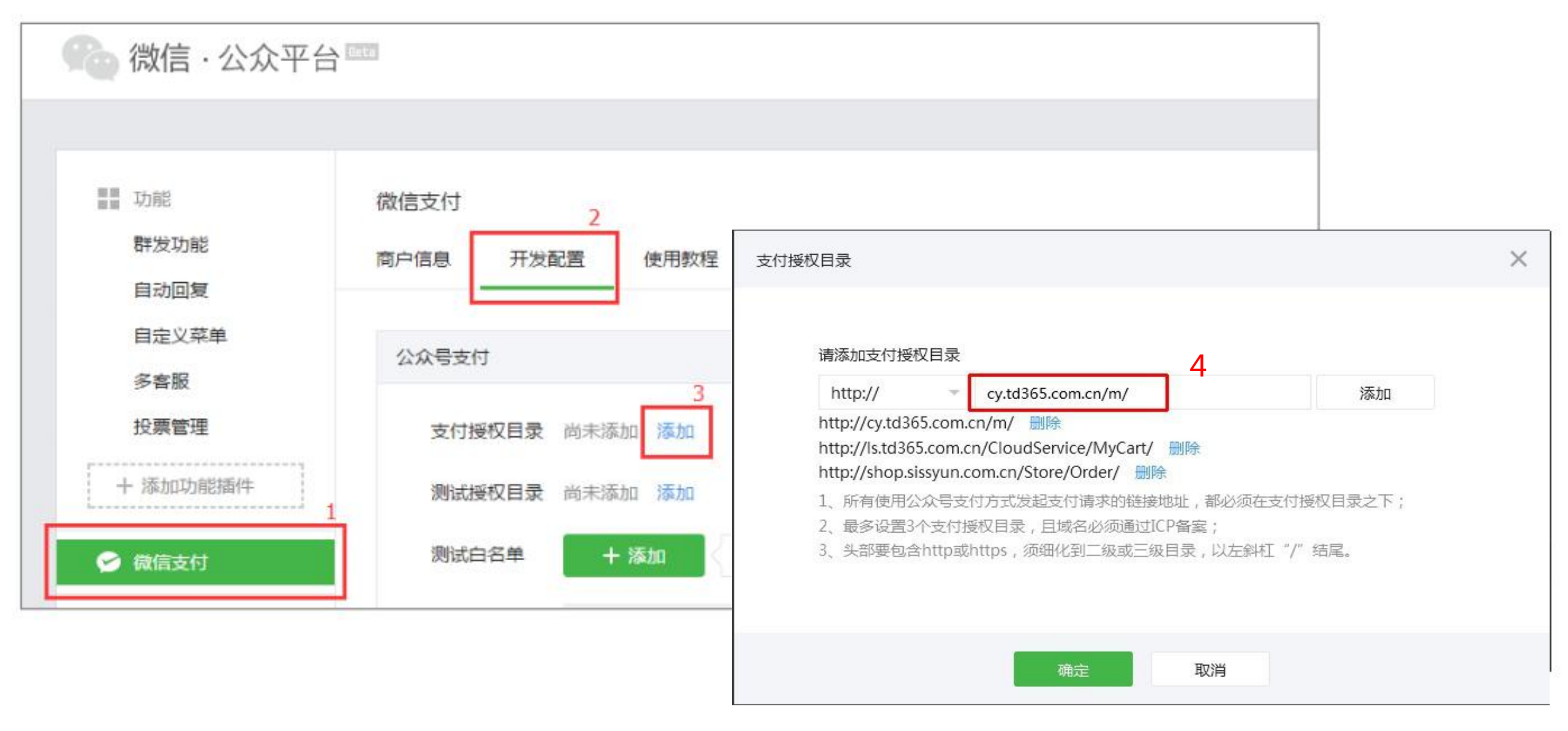

## 第三步:在公众号平台网页授权域名

① 在微信公众平台以后,点击左侧底部【公众号设置】-选择【功能设置】
 ②找到【网页授权域名】,点击修改,先下载网页授权txt文件,
 ③登录<u>天店后台</u>,点击【系统】-【支付接口】,上传网页授权txt文件(必须上传)
 ④ 输入授权回调页面域名 cy.td365.com.cn 如下图所示

| 冷微信・公众平台                                                                       | Beta             |                                                | ◎## ##<br>#11 *** 思迅天店收银软件 18 |
|--------------------------------------------------------------------------------|------------------|------------------------------------------------|-------------------------------|
| 助能<br>群发功能<br>自动回复<br>自守以茲单                                                    | 公众号设置<br>帐号详情 功能 | 设置 1                                           |                               |
| 模板消息                                                                           | 隐私设置             | 已允许 通过名称搜索到本帐号                                 | 设置                            |
| 客服功能                                                                           | 图片水印             | 使用名称作为水印                                       | 设置                            |
| + 添加功能插件                                                                       | 业务域名             | 未设置<br>设 <u>置业</u> 务域名后,在微信内访问该域名下页面时,不会被重新排版。 | 设置                            |
| <ul> <li>微信支付</li> <li>管理</li> <li>消息管理</li> <li>用户管理</li> <li>素材管理</li> </ul> | JS接口安全域<br>名     | testcy.td365.com.cn                            | 设置                            |
|                                                                                | 网页授权域名           | cy.td365.com.cn                                | 设置                            |
| <ul> <li>●●●●●●●●●●●●●●●●●●●●●●●●●●●●●●●●●●●</li></ul>                         |                  |                                                |                               |

#### 请按照步骤操作, 左图为公众平台, 右图为天店后台支付接口设置

| 网页透灯域名     | <u> </u>                                                                                                    |                                          |                                             |            |
|------------|----------------------------------------------------------------------------------------------------|------------------------------------------|---------------------------------------------|------------|
| MINICIXAND | ^                                                                                                    | 微信公众号(H5网页)支付设置 配置向导                     |                                             |            |
|            |                                                                                                    | AppID(应用ID);                             |                                             |            |
|            | 授权回调页面域名:                                                                                                    |                                          | 获取路径:公众平台-开发者中心                             |            |
| 4          | cy.td365.com.cn                                                                                                    | AppSecret(应用密钥):                         |                                             |            |
|            | 用户在网页授权页同意授权给公众号后,微信会将授权数据传给<br>一个回调页面,回调页面需在此域名下,以确保安全可靠。                                                                                   |                                          | 获取路径:公众平台-开发者中心                             |            |
|            | 注意事项:<br>1、回调页面域名或路径需使用字母、数字及"-"的组合<br>(例:wx.qq.com或wx.qq.com/mp),不支持IP地址、端口号<br>及短链域名。填写的域名或路径需与实际回调URL中的域名或路径<br>相同。<br>2、填写的域名预测过CD各完的验证。 | 微信支付商户号:                                 |                                             | 同 微信扫码支付设置 |
| 2          |                                                                                                    |                                          | 获取路径:公众平台-微信支付                              |            |
|            |                                                                                                    | 交易安全校验码(API密钥):                          |                                             |            |
|            | 3、将文 <mark>FMP_verify_QVtL34sVsUXIVzbu.txt上</mark> 专至填写域名或<br>路径指向的web服务器(或虚拟主机)的目录(例                                                        |                                          | 获取路径: 商户平台-API安全-API密钥                      |            |
|            | 如:wx.qq.com/MP_verify_QVtL34sVsUXIVzbu.txt或<br>wx.aq.com/mp/MP_verify_OVtL34sVsUXIVzbu.txt),并确保                                              | ➤ 网页授权txt文件:                             | ●选择                                         |            |
|            | 可以访问。                                                                                                    | 3                                        | 获取路径:公众平台-公众号设置-功能设置-网页授权域名(设置)             |            |
|            |                                                                                                    |                                          | 点击bt文件(名称如,MP_verify_QVtL34sVsUXIVzbu.bt)下载 |            |
|            |                                                                                                    | <b>若要支持微信退款功能,请上传微信支付证书</b> (上传后需等待审核通过) |                                             |            |
|            |                                                                                                    | 微信支付证书:                                  | 二选择                                         |            |
|            | 備认 取消                                                                                                    |                                          | 获取路径: 商户平台-账户设置-API安全-证书下载                  |            |

## 第四步:进入微信商户平台设置密钥

### ① 用商户号、密码登录微信商户平台

### ② 点击左侧的【账户设置】,进入【API安全】,手动设置32位API密钥 如下图所示(请复制保存好您的密钥,后续需要使用)

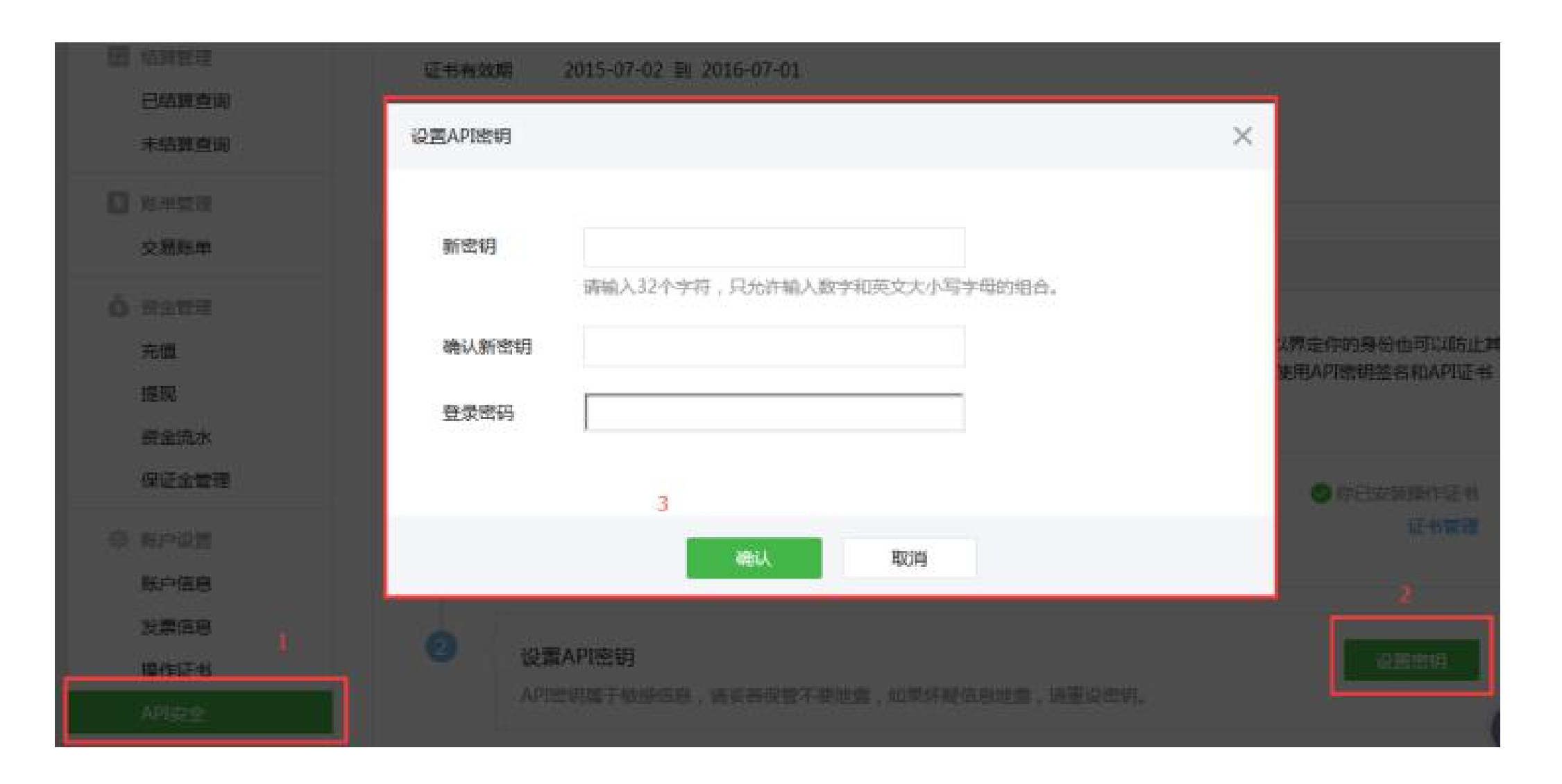

注意: 该密钥是为了保证支付的安全性, 如果更改密钥, 相应的天店的支付接口也要修改

# 第五步:进入天店餐饮后台配置支付接口

① 登录天店后台,点击【系统】-【支付接口】,找到微信公众号(H5网页)支付
 ② 微信发送给您的开户邮件中找到以下内容,填入以下表格中

提示:请设置好以后,扫描后台的二维码进行一笔交易,以确保账号无误,以免后续使用中出现问题

| 微信公众号(H5网页)支付设置 配置向导 |                                               |            |
|----------------------|-----------------------------------------------|------------|
| AppID(应用ID):         |                                               | )          |
|                      | 获取路径:公众平台-开发者中心                               |            |
| AppSecret(应用密钥):     |                                               | ]          |
|                      | 获取路径:公众平台-开发者中心                               |            |
| 微信支付商户号:             |                                               | 同 微信扫码支付设置 |
|                      | 获取路径:公众平台-微信支付                                |            |
| 交易安全校验码(API密钥):      |                                               | )          |
|                      | 获取路径: 商户平台-API安全-API密钥                        |            |
| 网页授权bt文件:            | 一一の一方子                                        |            |
|                      | 获取路径: 公众平台-公众号设置-功能设置-网页授权域名(设置)              |            |
|                      | 点击txt文件(名称如:MP_verify_QVtL34sVsUXIVzbu.txt)下载 |            |
| 若要支持微信退款功能,请上传       | <mark>微信支付证书</mark> (上传后需等待审核通过)              |            |
| 微信支付证书:              | ●选择                                           |            |
|                      | 获取路径: 商户平台-账户设置-API安全-证书下载                    |            |

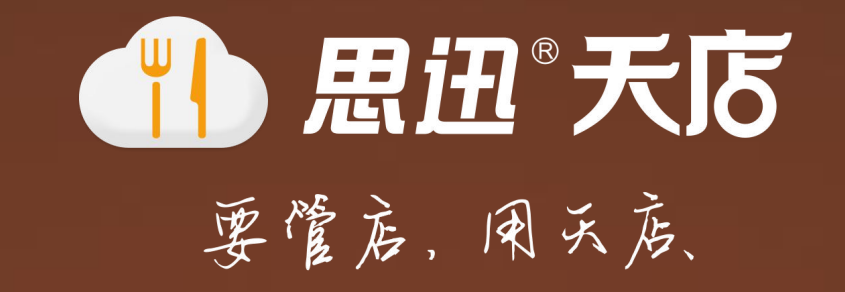

# 如需帮助请致电:

0755-26912315 0755-26520975 工作时间:周一到周五 9:00-12:0013:00-18:00